# GUIDE D'UTILISATION

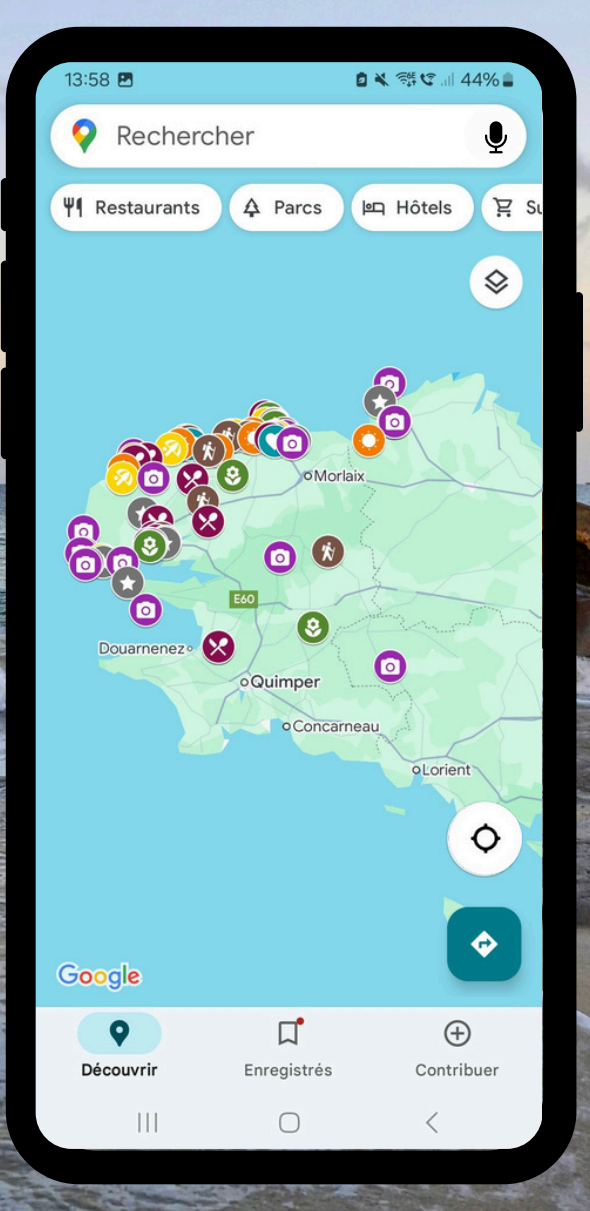

## **COMMENT UTILISER LA CARTE ?**

Cliquez sur le lien figurant **ici**. Sur un ordinateur, le lien s'ouvrira dans le navigateur, vous permettant d'accéder immédiatement à tous les emplacements enregistrés. Sur mobile, le lien s'ouvrira soit dans le navigateur, soit sur l'application Google Maps (application gratuite).

Explorez ma sélection de lieux incontournables : des sites et points de vue, des plages , des activités uniques et des visites d'entreprises ainsi que mes balades et randonnées préférées. Retrouvez également mes meilleures adresses de restaurants pour satisfaire toutes vos envies gourmandes.

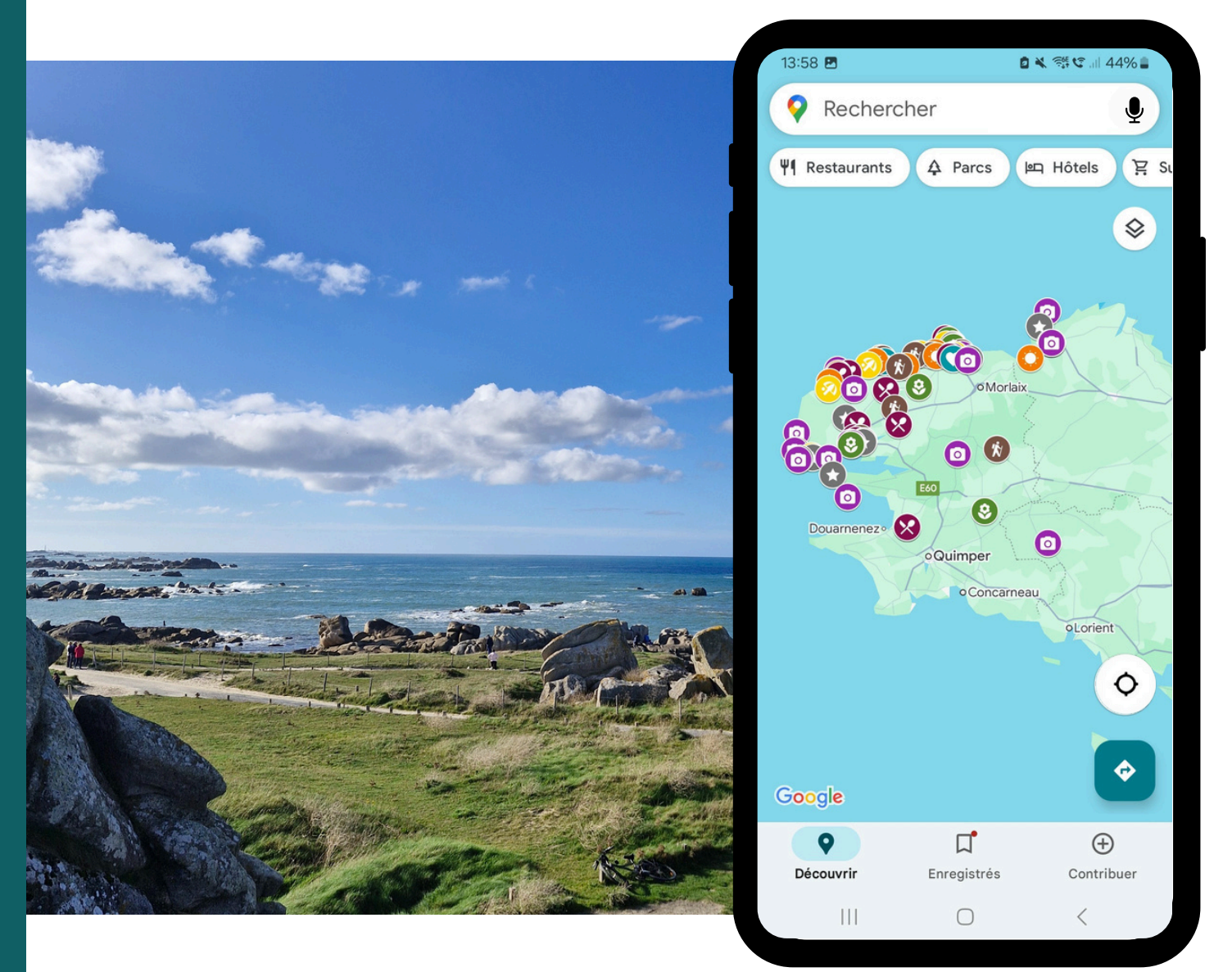

Réalisation @AlexiaAzou

# ÉTAPE 1

Une fois sur votre application ou votre navigateur, vous avez la possibilité d'afficher la carte, mais également sa légende. Sur l'application, cliquez sur « **Afficher la légende de la carte** ». Vous y découvrirez une liste des différents pictogrammes présents sur celle-ci, chacun représentant une catégorie spécifique : sites et points de vue à découvrir, plages, activités et visites d'entreprise, jardins et châteaux, spots pour les grandes marées, restaurants, balades et randonnées ainsi que les plus beaux spots pour les couchers de soleil.

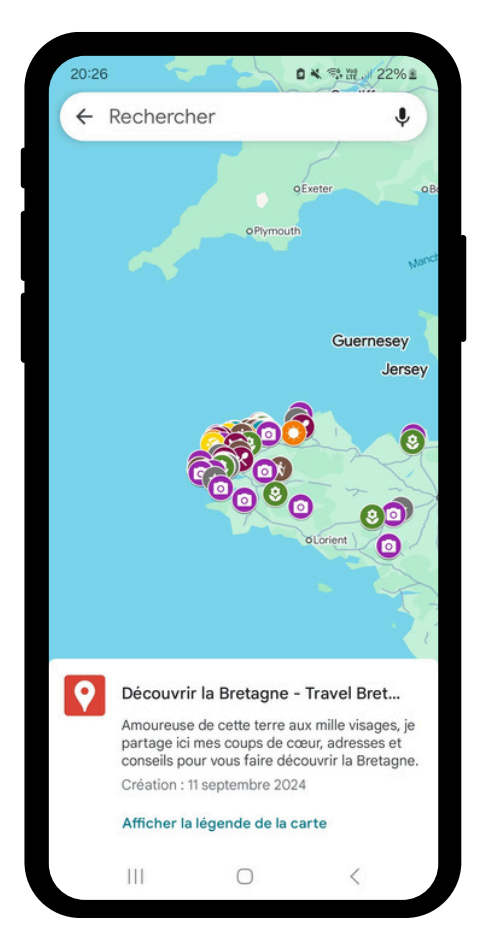

# ÉTAPE 2

Si vous souhaitez personnaliser l'affichage de la carte et ne voir que certaines catégories, il vous suffit de cocher ou décocher les éléments directement dans la légende. Cette fonctionnalité vous permet de filtrer facilement les informations, en fonction de vos préférences.

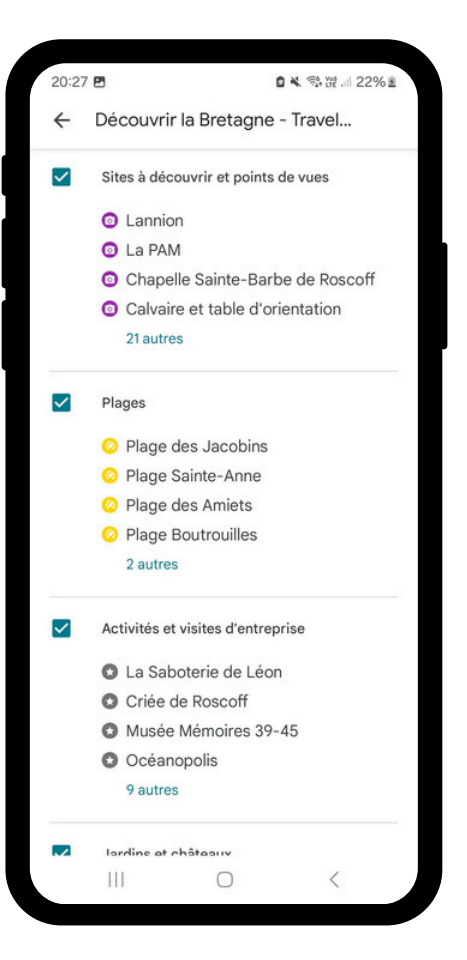

### **COMMENT RETROUVER LA CARTE ?**

Pour accéder et utiliser la carte à tout moment, il vous suffit de l'ouvrir une première fois. Dès cet instant, elle sera automatiquement sauvegardée dans votre compte, sous l'onglet **« Enregistrés »**, puis dans la section **« Cartes »**.

Une fois la carte enregistrée, vous pouvez la sélectionner et l'utiliser autant de fois que vous le souhaitez.

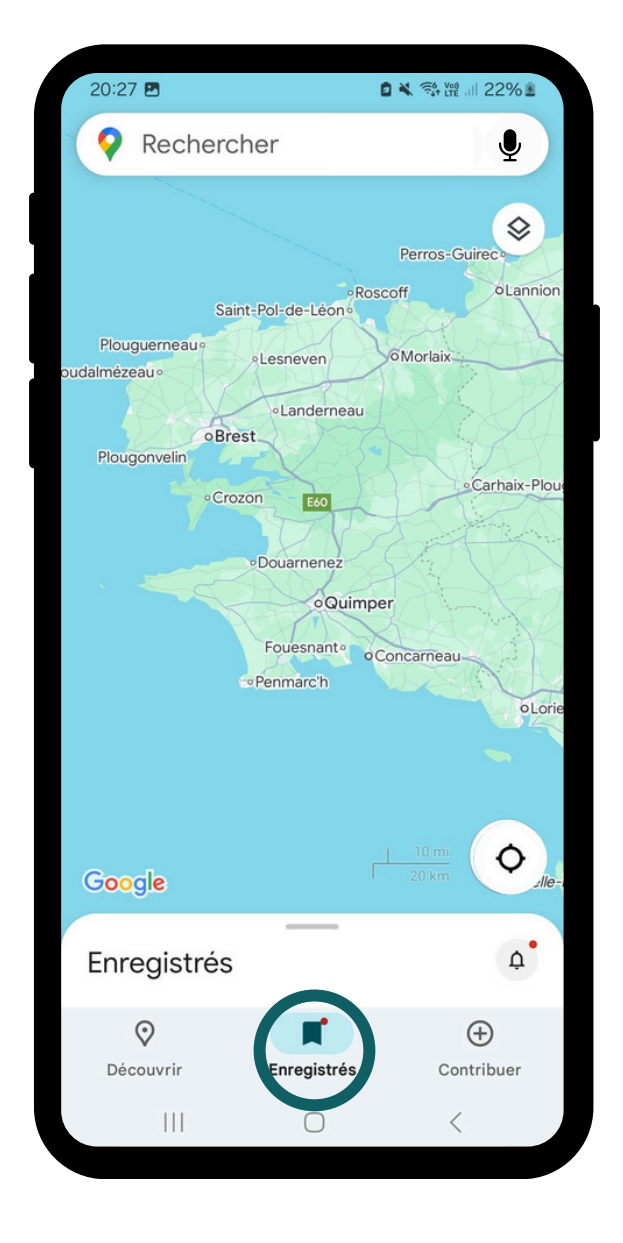

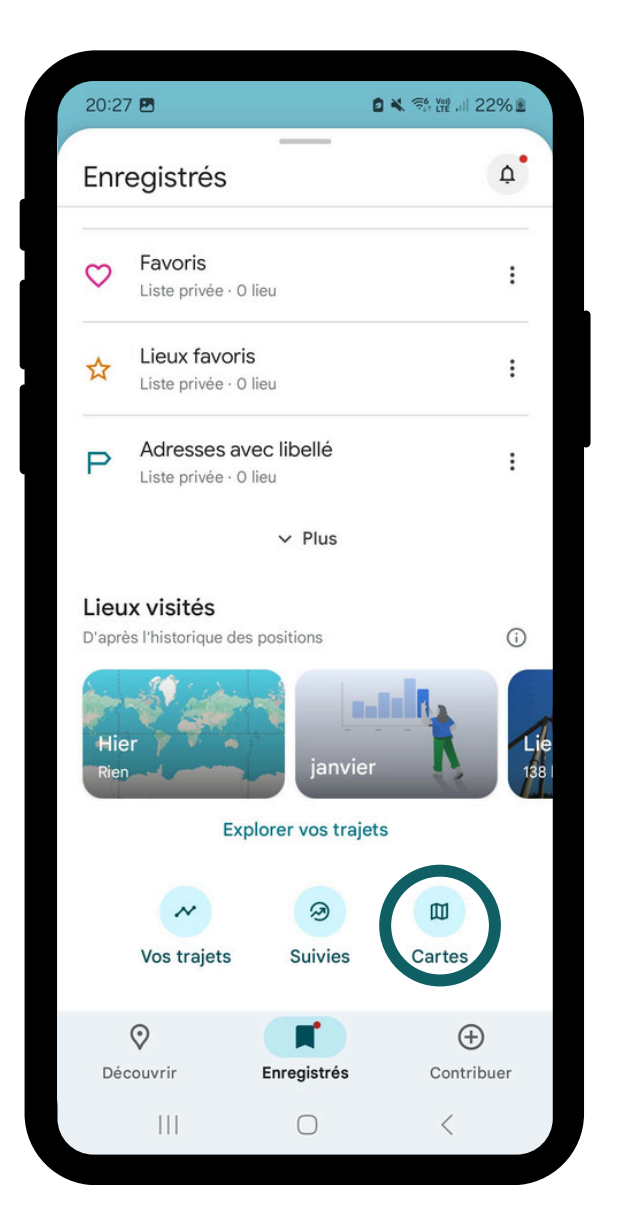

### **COMMENT SAUVEGARDER LES SITES ?**

Pour enregistrer un site, cliquez sur celui-ci, puis sélectionnez **« Enregistrer »**.

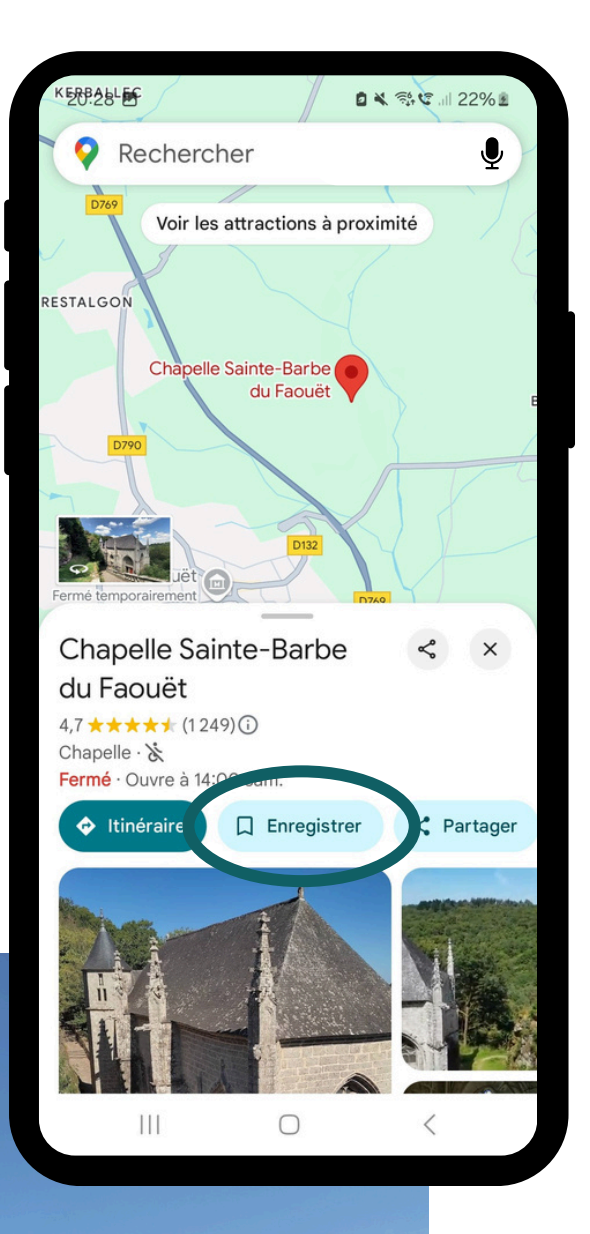

Réalisation @AlexiaAzou

# à bientôt ! MERC

Alexia